## Configurazione della password

## Autenticazione a più fattori

## Guida di consultazione rapida

## **Presentazione**

L'accesso ad alcune applicazioni AIG richiederà l'autenticazione a più fattori (Multi-Factor Authentication, MFA). Ciò significa che ogni volta che un utente effettua l'accesso, è necessario verificarlo tramite un ulteriore strumento di verifica (applicazione mobile, SMS o chiamata telefonica).

- **NOTA:** Gli screenshot inclusi in questa guida riflettono il design standard, ma l'aspetto può variare leggermente a seconda dell'applicazione.
- **NOTA:** Per domande relative all'implementazione dell'autenticazione a più fattori, comprese le domande relative alla privacy, consultare le <u>Domande frequenti</u>.

Per configurare l'autenticazione a più fattori:

 Fare clic sul link fornito nell'email "Benvenuti in AIG!". La schermata Create Your Account (Crea il tuo account) viene caricata in un browser Internet.

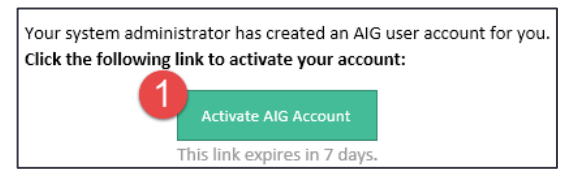

2. Inserire una nuova password nel campo Enter new password (Inserisci nuova password). Assicurarsi che la password soddisfi i requisiti.

- 3. Inserire di nuovo la password nel campo Repeat new password (Ripeti nuova password).
- 4. Fare clic sul pulsante Create My Account (Crea il mio account). Viene visualizzata la schermata Set up Multifactor authentication (Imposta autenticazione a più fattori).

| Welcome to AIG!<br>Create your AIG account                                                                                                    |  |
|----------------------------------------------------------------------------------------------------|--|
| Password requirements:<br>At least 8 characters<br>A lowercase letter<br>A nuppercase letter<br>A nupper<br>No parts of your username<br>Your password cannot be any of your last 4 passwords<br>Repeat new password                                                                                                    |  |
| Add a phone number for resetting your password or unlocking your<br>account using SMS (optional)<br>Okta can send you a text message with a recovery code. This feature is<br>useful when you don't have access to your email.<br>Add Phone Number<br>Add Phone Number<br>Click here to add<br>password recovery<br>(optional) |  |
| Create My Account                                                                                                    |  |

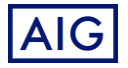